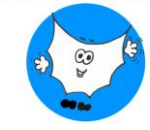

## WIKI-TIMELINE: TUTORIAL PASSO PASSO

1) collegati al sito <a href="https://wiki-timeline.com/">https://wiki-timeline.com/</a>

| Cronologia Wiki |                                                                                                    | Dí |
|-----------------|----------------------------------------------------------------------------------------------------|----|
|                 | Trasforma Wikipedia in linee<br>temporali interattive                                                                                                    |    |
|                 | Converti all'istante qualsiasi articolo di Wikipedia in una splendida cronologia interattiva.<br>Perfetto per studenti, ricercatori e appassionati di storia. |    |
|                 |                                                                                                    |    |
|                 | Cerca a incolla gli URL di Wikipedia (ad esemplo "Albert Einstein" o 'wikipedia.org/wiki/World,War,II)                                                        |    |
|                 | Genera grocologia                                                                                                    |    |
|                 | Confronti cronologici in evidenza                                                                                                    |    |
|                 |                                                                                                    |    |

## 2) cerca l'evento storico o personaggio

| Cronologia Wil | ki                                       |                                                                                                    | Di    |
|----------------|------------------------------------------|----------------------------------------------------------------------------------------------------|-------|
|                | Trasf<br>t                               | orma Wikipedia in linee<br>emporali interattive                                                                                      |       |
|                | Converti all'istante q<br>Perf           | uatsiasi articolo di Wikipedia in una splendida cronologia interattiva.<br>letto per studenti, ricercatori e appassionati di storia. |       |
|                | Dante Alighieri                          | )                                                                                                    |       |
|                | 2                                        | Dante Alighieri<br>Poeta: scrittore e filosofo italiano (1265–1321)                                                                  |       |
|                | DA                                       | Società Dante Alighieri<br>Organizzazione italiana                                                                                   |       |
|                | -                                        | Corazzata Italiana Dante Alighieri<br>Corazzata Draadnought delta Regia Marina Italiana                                              |       |
|                |                                          | Accademia Dante Alighéeri<br>Scuola superiore cattolica a Toronto. Ontario. Canada                                                   |       |
|                |                                          | Jacopo Alighieri<br>Figlio di Dante Alighieri (1285/6–1348)                                                                          |       |
| onologia Wiki  |                                          |                                                                                                    |       |
|                |                                          |                                                                                                    |       |
|                | Trasform                                 | na Wikipedia in linee                                                                                                    |       |
|                | tem                                      | porali interattive                                                                                                    |       |
| Conver         | ti all'istante qualsiasi<br>Perfetto per | articolo di Wikipedia in una splendida cronologia interat<br>r studenti, ricercatori e appassionati di storia.                       | tiva. |
| Dante Alighi   | eri ×                                    |                                                                                                    |       |
| Cerca o ir     | ncolla gli URL di Wikipedia              | a (ad esempio 'Albert Einstein' o 'wikipedia.org/wiki/World_War_II')                                                                 |       |
|                |                                          | Genera cronologia                                                                                                    |       |
|                |                                          |                                                                                                    |       |
| _              |                                          |                                                                                                    |       |

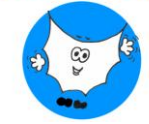

## 3) si crea in pochi secondi la linea del tempo interattiva

| Cronolog                                 | gia interattiva<br>;                                   | di Dante                       |                               |
|------------------------------------------|--------------------------------------------------------|--------------------------------|-------------------------------|
| Cronologia di Dante Alighie<br>Commedia. | eri (1265-1321), poeta, scrittore e filosofo italiano, | noto soprattutto per la Divina | Chainedin<br>taka o<br>Thoras |
| Commedia.                                |                                                        |                                |                               |
|                                          |                                                        |                                |                               |
|                                          |                                                        |                                |                               |
|                                          |                                                        |                                |                               |
|                                          | 2 delaterad<br>manadada di<br>manadada di              | Theodor of the States          | 2                             |

4) si possono personalizzare colore del template e font, trasformare in testo e condividere

| Cronologia Wi                                                                                                    | ki                                                                                                    |                                                                                                    | # Personalizza la cronologia                                                                     | Visualizzazione del lettore                                                                                              | Condividere | ∆ Segr    |
|----------------------------------------------------------------------------------------------------|----------------------------------------------------------------------------------------------------|----------------------------------------------------------------------------------------------------|--------------------------------------------------------------------------------------------------|----------------------------------------------------------------------------------------------------|-------------|-----------|
|                                                                                                    | Cronolo<br>Alighie<br>Cronologia di Dante Ale<br>Commedia.                                                                                                    | Personalizza la cron<br>Caratere della cronologia<br>Ballo e contabilità<br>Schema di colori<br>Predefinito<br>Predefinito<br>Pastelli vibranti                    | ologia<br>Toni della natura<br>Monocromo                                                         | ×<br>Dante                                                                                                    | 2           |           |
|                                                                                                    | ar 1250 min min min min m                                                                                                    |                                                                                                    | a ton too tos so                                                                                 | Reduct d<br>Reduction                                                                                                    | > 1 1270    |           |
| • Lines temperatus                                                                                                    |                                                                                                    |                                                                                                    | & Vista int                                                                                      | erattiva 📽 Condividere                                                                                                   | ∧ Segnala   | un proble |
| erenterenet<br>nologia Wiki<br>Da                                                                                                    | <b>nte Alighieri</b>                                                                                                    | Vikipedia. che mostra le di                                                                                                    | Vista int<br>ite e gli eventi chiave in ordin                                                    | erattiva 🧠 Condividere<br>e.                                                                                             | ∆ Segnala   | un proble |
| oronoment<br>nologia Wiki<br>Una cr<br>Una cr<br>Ig<br>Ig<br>Ig<br>Ig<br>Ig<br>Ig                                                                          | Inte Alighieri<br>anciogia generata dai contenuti di V<br>10<br>phibellini prendono il contro<br>famiglia di Dante era fedele ai (<br>enze nella Battaglia di Montape                                                                                                    | Wikipedia, che mostra le d<br><b>ollo di Firenze</b><br>Guelfi, che sostenevan<br>trit, cacciando via molti                                                        | ♦ Vista int<br>ite e gli eventi chiave in ordin<br>bi il papato. Nel 1260, i Ghil<br>dei Guelfi. | erattiva <\$ Condividere  bellini presero il controllo di                                                                | △ Segnata   | un proble |
| tologia Wiki<br>Da<br>Una cr<br>12<br>14<br>14<br>15<br>12<br>12<br>14<br>15<br>11<br>12<br>12<br>12<br>12<br>12<br>12<br>12<br>12<br>12<br>12<br>12<br>12 | Inte Alighieri<br>onologia generata dai contenuti di W<br>io<br>phibellini prendono il contro<br>famiglia di Dante era fedele ai<br>enze nella Battaglia di Montape<br>is<br>ascita di Dante Alighieri<br>nte Alighieri nacque probabilim<br>nonsciuta, ma allusioni autobigi | Wikipedia, che mostra le d<br><b>ollo di Firenze</b><br>Guelfi, che sostenevanc<br>rtti, cacciando via molti<br>ente a Firenze intormo<br>grafiche nella Divina Co | Vista int<br>ite e gli eventi chiave in ordin<br>vi il papato. Nel 1260, i Ghil<br>dei Guelfi.   | erattiva Condividere<br>e.<br>bellini presero il controllo di<br>e data di nascita esatta è<br>sia nato in quel periodo. | ∆ Segnala   | un proble |

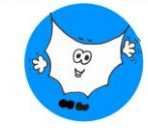

| Cronologia Wiki                                    | 👪 Personalizza la cronologia 🛛 Visualizzazione del lettore 🔍 Condividere 🛆 Segnala un pro                                                                                                    |
|----------------------------------------------------|----------------------------------------------------------------------------------------------------|
|                                                    | Condividi la cronologia ×                                                                                                    |
|                                                    | Alighieri<br>Cronologia di Dante Alighieri (1265-1321), poeta, scrittore e filosofo italiano, noto soprattutto per la Divina                                                                                                    |
| R<br>A<br>45 1246 1247 1248 1249<br>rsna bengonaus | 2 1444 at 2 144 at 2 144 at 2 |
|                                                    |                                                                                                    |
| Cronologia Wiki                                    | III Personalizza la oronologia Ш Visualizzatione del lettore 🔩 Condividere 🛆 Segnala un pro                                                                                                    |
| Cronologia Wiki                                    | ISS 1 Set 14   Elà 56<br>Morte di Dante Alighieri<br>Dante mori a Ravenna il 14 settembre 1521, di malaria quartana contratta mentre tornava da una<br>missione diplomatica nella Repubblica di Venezia.                                                                                                    |